MBO Business Pro

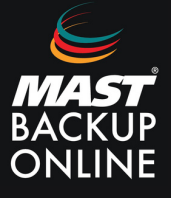

Para poder realizar la configuración de un grupo de copia fichero se deben seguir los siguientes pasos:

1. Presionar botón derecho y ejecutar como administrador el programa MBO y pulsar SI.

|       | Abrir                                                                                                    |                                                                                                    |  |
|-------|----------------------------------------------------------------------------------------------------|----------------------------------------------------------------------------------------------------|--|
|       | Abrir la ubicación del archivo                                                                                              |                                                                                                    |  |
|       | Ejecutar como administrador                                                                                                 | Control de cuentas de usuario X                                                                          |  |
|       | Solucionar problemas de compatibilidad<br>Anclar a Inicio<br>Examinar con Microsoft Defender<br>Anclar a la barra de tareas | ¿Quieres permitir que esta aplicación de un<br>anunciante desconocido haga cambios en el<br>dispositivo? |  |
|       | Restaurar versiones anteriores >                                                                                            | SystemTray64.exe<br>Editor: Desconocido                                                                  |  |
|       | Cortar<br>Copiar                                                                                                    | Origen del archivo: Unidad de disco duro en este equipo<br>Mostrar más detalles                          |  |
| -<br> | Crear acceso directo<br>Eliminar<br>Cambiar nombre                                                                          | Sí No                                                                                                    |  |
|       | Propiedades                                                                                                    |                                                                                                    |  |

2. A continución a parece la pantalla de login, rellenar Nombre Usuario y Contraseña.

| 🦢 MBO Manager |                              | -   |       | × |
|---------------|------------------------------|-----|-------|---|
|               |                              |     |       |   |
|               |                              | Esp | pañol | ~ |
|               |                              |     |       |   |
|               | mbo                          |     |       |   |
|               | Conectarse                   |     |       |   |
|               | Nombre Usuario               |     |       |   |
|               | provaopen                    |     |       |   |
|               | Contraseña                   |     |       |   |
|               | ••••••                       |     |       |   |
|               | Guardar contraseña           |     |       |   |
|               | Olvidó la contraseña         |     |       |   |
|               |                              |     |       |   |
|               | Mostar opciones avanzadas OK |     |       |   |
|               |                              |     |       |   |

3. En la ventana principal, pulsar a Grupo de Respaldos.

| MBO Manager |                        | -                     |             |
|-------------|------------------------|-----------------------|-------------|
| mbo         |                        | provaopen 🎴 Español 🗸 | 0           |
| Respaldo    | Grupo de Respaldos     | Informe               | f<br>M<br>D |
| Restaurar   | <b>Configuraciones</b> | Utilidades            |             |
| Ju          | Ist click Help         |                       |             |

4. Una vez dentro de la ventana Grupo de Respaldos, seleccionar Agregar.

| 🦢 MBO Manager |                                 | - | × |
|---------------|---------------------------------|---|---|
|               | Grupos de Respaldo              |   |   |
|               | Ordenar por<br>Hora de creación |   |   |
|               |                                 |   |   |
|               |                                 |   |   |
| Agregar       |                                 |   |   |

**5.** Para configurar: escribir el **Nombre** para el grupo de respaldo, seleccionar **Respaldo Archivo** en Tipo de Grupo Respaldo y **siguiente.** 

| 🖢 MBO Manager |                            | -    |       | × |
|---------------|----------------------------|------|-------|---|
|               | Crear Grupo de Respaldo    |      |       |   |
|               | Nombre                     |      |       |   |
|               | Copia archivos importantes |      |       |   |
|               | Tipo de Grupo de Respaldo  |      |       |   |
|               | 🖸 Respaldo Archivo 🖌       |      |       |   |
|               |                            |      |       |   |
|               | Siguiente                  | elar | Ayuda |   |

6. Desmarcar casilla de Documentos.

**7.** Pulsar "Me gustaría elegir los archivos de copia de seguridad" donde se abrirá el directorio de carpetas. Una vez abierto, seleccionar las carpetas y/o archivos deseados para copiar y OK.

| Origen del Respaldo                                                                                                    |   |
|----------------------------------------------------------------------------------------------------|---|
| Seleccione los archivos y carpetas que desea hacer la copia de seguridad  Escritorio  C Documentos  C Favoritos  Outlook |   |
| Filtro<br>Aplicar filtros al origen de la copia de seguridad<br>off                                                      |   |
| me gustana elegir los archivos de copia de seguridad                                                                     |   |
| Origen de copia de seguridad avanzada                                                                                    |   |
| Origen de copia de seguridad avanzada                                                                                    | Â |
| Origen de copia de seguridad avanzada                                                                                    | Î |

6. Se muestra la ventana anterior. Seleccionar siguiente.

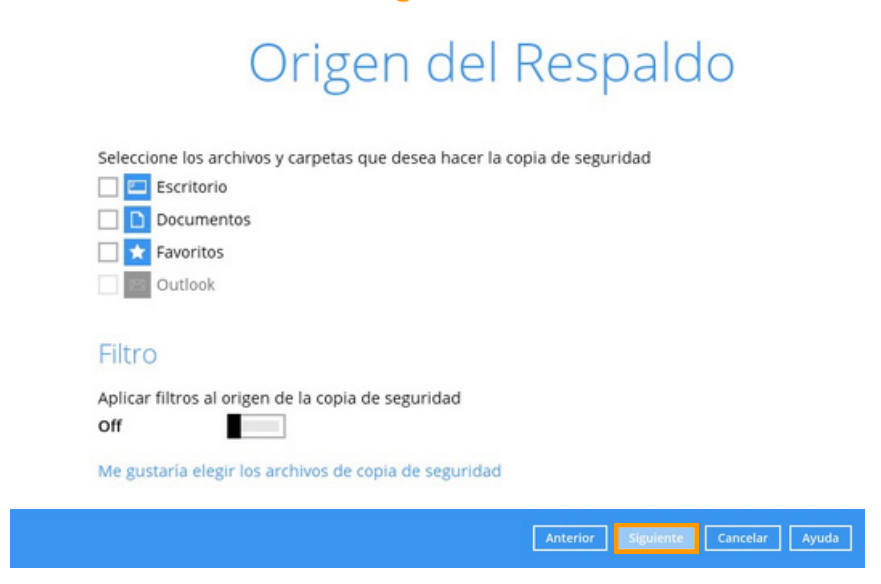

**7.** Pasa a la ventana de **Programación**. Aparece por defecto una configuración diaria, con nombre Backup Schedule.

**Tipo Diario:** pulsar sobre Backup Schedule y modificar Nombre.

**Eliminar y crear nuevo:** aplicar en la opción **OK** en Eliminar esta programación de copia de seguridad. Una vez eliminado, pulsar + Añadir nueva programación.

| Programación                                                                                                    | Programar respaldo<br>Nombre<br>Backup Schedule |
|----------------------------------------------------------------------------------------------------|-------------------------------------------------|
| Ejecutar copia de seguridad programada para este grupo de respaldo<br>On Programaciones existentes<br>Backup Schedule<br>Diario (Cada dia a las 20:00)<br>Agregar | Tipo<br>Diario                                  |
| Eliminar esta programación de copia de seguridad                                                                                                    | OK Cancelar Ayuda                               |

**IMPORTANTE** Dejar marcada la casilla de "Ejecute política de retención después de copia de seguridad" en la Nueva programación de respaldo.

8. Pinchar sobre el botón OK.

+ Añadir nueva programación

| L-V ISN         |                                   |
|-----------------|-----------------------------------|
| Тіро            |                                   |
| Semanal         | ~                                 |
| Copia de segu   | uridad en estos días de la semana |
| Dom             | Lun V Mar V Mie V Jue V Vie S     |
| Iniciar copia d | de seguridad                      |
|                 |                                   |
| a las 👻         |                                   |
| Detener         |                                   |
| Cuando term     | nine de hacer la copia completa 🖌 |

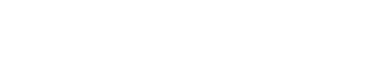

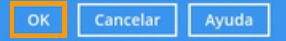

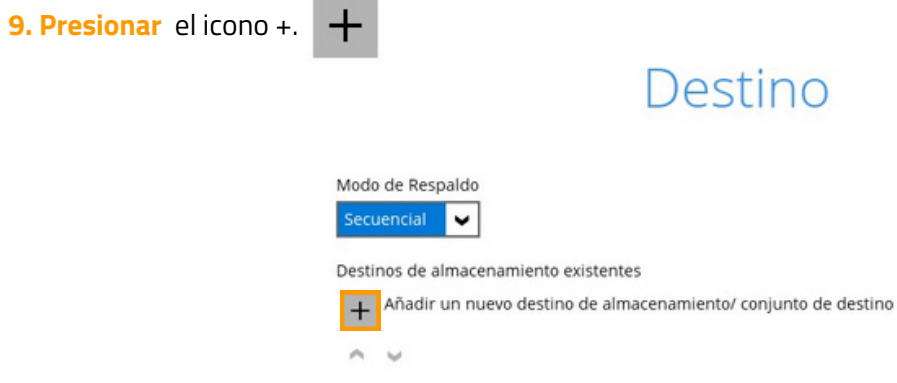

10. Seleccionar Local / Unidad asignada / Unidad de la red / Unidad extraible

Nuevo destino de almacenamiento/ conjunto de destino

| lombre                                                              |
|---------------------------------------------------------------------|
| Local-1                                                             |
| Imacenamiento de destino                                            |
| 📓 Local / Unidad asignada / Unidad de red / Unidad extraíble 💙      |
| Ruta (ingrese la dirección local / de red o haga clic en [Cambiar]) |
| Cambiar                                                             |
| Este recurso compartido requiere credenciales de acceso             |
| Prueba                                                              |

11. En ruta, pulsar cambiar para seleccionar la dirección local.

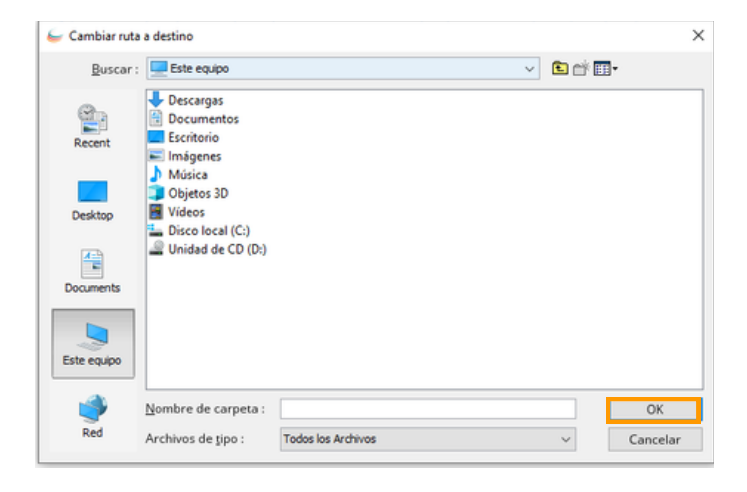

RECOMENDACIÓN No hacer la copia en el mismo lugar donde ya están los datos.

**12.** Continua en la ventana de encriptación, ofreciendo la opción de cifrar o no.

No cifrar: Botón Off "Cifrar datos de respaldo"

Cifrar: Botón On, existen 3 opciones.

Por defecto: Se crea una contraseña larga y aleatoria.

Contraseña de usuario: La misma contraseña de acceso de sesión, se cifrará.

Personalizar: Contraseña personalizada y posibilidad de configurar algunos parámetros.

**IMPORTANTE** La contraseña deberá ser guardada por el usuario, sin dicha contraseña, la informacion de copia no se podrá restablecer NUNCA.

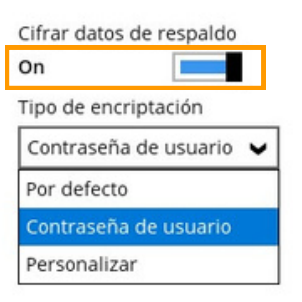

## 13. Confirmar

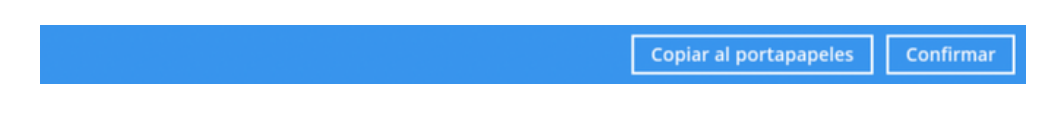

## ¡FELICIDADES!

"Copia archivos importantes" correctamente creado.

**RECOMENDACIÓN** Pulsar el botón de Respaldar ahora.

## Configurar política de retención

La retención hace referencia al periodo de tiempo, que se conservaran los archivos, una vez se eliminen del origen de la copia.

1. En el listado de Grupos de Respaldo, pulsar el grupo de copias creado anteriormente.

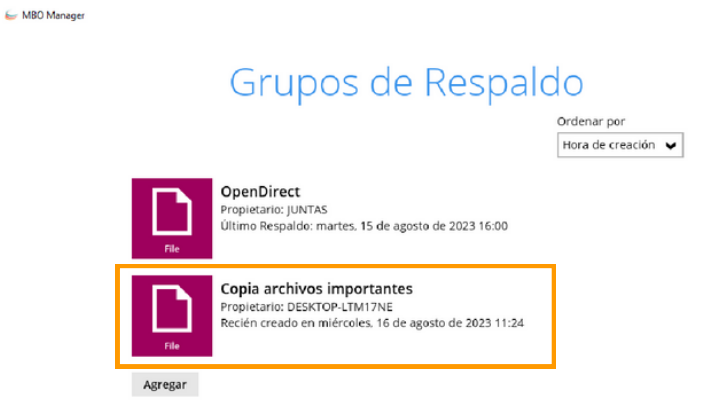

2. En el menú de la izquierda, abrir la opción "Mostrar ajustes avanzados".

| Copia archivos impor            | General                                                                                                |
|---------------------------------|----------------------------------------------------------------------------------------------------|
| General                         | Copia archivos importantes                                                                             |
| Origen                          | Propietario<br>DESKTOP-LTM17NE                                                                         |
| Programación de Re<br>Respaldar | Autenticación de usuario de Windows<br>Nombre de domino (por ejemplo MAST Storage.com) / Nombre del Ho |
| Destino                         | DESKTOP-LTM17NE                                                                                        |
| Mostar ajustes avanzados        | Nombre de Usuario                                                                                      |
|                                 | Mast                                                                                                   |
|                                 | Contraseña                                                                                             |

**3.** De nuevo, en el menú de la parte izquierda, **seleccionar** Política de Retención para configurar la retención.

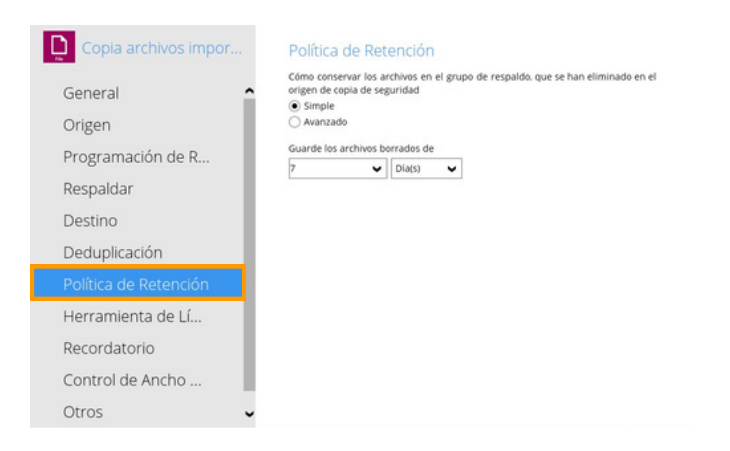

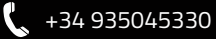